## 「コープネットiTERAN バージョンアップ方法」

※以下バージョンアップ手順作業は、必ず管理者権限のあるご担当者で実施してください。

◆バージョンアップ手順◆ ①iTERANがインストールされているPCで、以下URLをインターネットブラウザで開きます。 【iTERANサポートサイト】

http://www.iteran.jp/AE/download.html

②『【必ずはじめにお読みください】iTERAN最新化ガイド 1.2版』をクリックします。

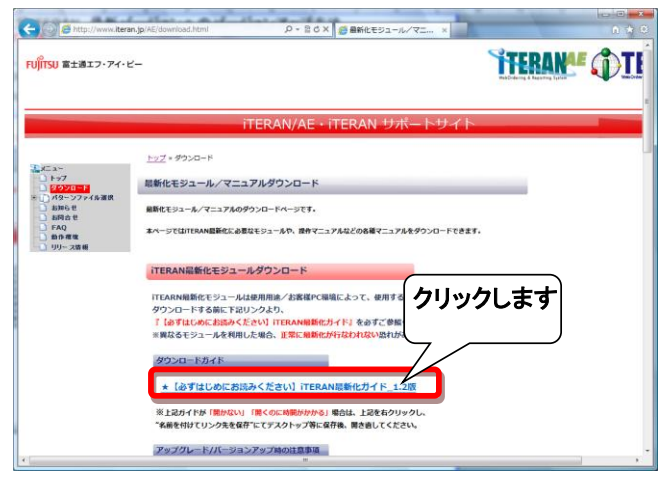

③表示された『iTERAN最新化ガイド』に従って、最新バージョンへのバージョンアップを行います。 ※必要に応じて印刷を行ってください。

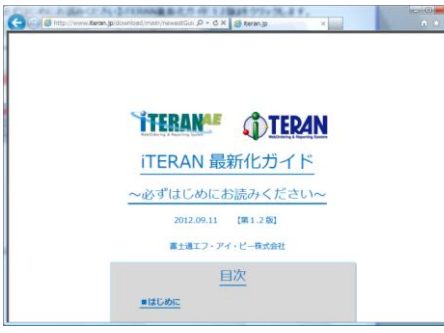

④引き続き、バージョンアップが正常に行われたことを確認します。 iTERANを起動し、バージョンがver7.7.5以上になっていることを確認してください。

|       | <u> </u>              | ) 👌 🛈                                                               | 210880452                                                                           |
|-------|-----------------------|---------------------------------------------------------------------|-------------------------------------------------------------------------------------|
| 5"以上の | バージョン<br>を確認しま        | いこ<br>ミす                                                            | 2 F07908XAE 1911-040                                                                |
|       | 利用会社名<br> 9999999:テスト |                                                                     | ×                                                                                   |
|       |                       |                                                                     |                                                                                     |
| (III) | 果守葉務                  | 展歴8                                                                 |                                                                                     |
|       | 5"以上のA<br>Cいること:      | 5 <sup>7</sup> 以上のバージョン<br>Cいることを確認しま<br>いることを確認しま<br>(1939393: デスト | 5 <sup>7</sup> 以上のバージョンに<br>たいることを確認します<br><sup>10用会社名</sup><br>「 <sup>10用会社名</sup> |

以上で最新バージョンへのバージョンアップ処理は完了になります。

裏面ページに続く

## ★参考★ 最新バージョンへバージョンアップを行うことにより、 『発注データ数量訂正』画面の以下箇所(赤枠部)に以下の固定文言が表示されるようになります。 ※発注データの内容によっては当文言が表示されない場合がありますが、 データの内容には全く問題はありません。

## ・発注データ数量訂正画面

| ✿注データ数量訂正(コープネック)                                        | ット) テスト |         |     |            |         |        |        |          | ×   |  |  |
|----------------------------------------------------------|---------|---------|-----|------------|---------|--------|--------|----------|-----|--|--|
|                                                          |         |         |     |            |         |        |        |          |     |  |  |
| 戻る 一覧 確定 印刷                                              |         | ᄶᅻᅝᆞᆇ   | 112 |            | の見合」の   | -47470 |        |          | 閉じる |  |  |
|                                                          |         |         |     |            |         |        |        |          |     |  |  |
| 納品日 2014/04/05 ▼ 伝票番号 111111111 ▼ 店コード 07777テクボタイ(1)99.▼ |         |         |     |            |         |        |        |          |     |  |  |
| 伝票へッダ                                                    |         |         |     |            |         |        |        |          |     |  |  |
| 店コード/ノ                                                   | 店名      | 発注      | EΒ  | 生協         | 8コード/生協 | 名      |        |          |     |  |  |
| 実納品日                                                     |         |         |     |            |         |        |        |          |     |  |  |
| 07777:テンホ*メイ (1)999999                                   |         | 2014/04 | /05 | 5 2165:セイ・ | ねウメイ(1) |        |        |          |     |  |  |
|                                                          |         | 2014/04 | /05 | 5 👤        |         |        |        |          |     |  |  |
| 伝票明細                                                     |         |         |     |            |         |        |        |          |     |  |  |
| 発注者商品コード/                                                | /商品名    | 入数      | e=  |            | 訂正数量    | 原単価    | 売単価    | 訂正前原金額   |     |  |  |
| JANコード                                                   | 発注数量    |         | T   | バンドル数      | 数量      | 原価金額   | 売価金額   | 訂正前売金額   |     |  |  |
| 000000001:ショウヒンメイ(01)                                    | +70%    |         | 1   |            | 0       |        |        |          |     |  |  |
| 490000000001                                             |         |         |     |            |         |        |        |          |     |  |  |
| 003000002:ショウヒンメイ (02) :                                 | キカウメイ   | 5       | 2   |            | 25      | 200    | 1,000  | 5,000    |     |  |  |
| 490000000002                                             | 5       |         |     | 2          | 25      | 5,000  | 7,500  | 7,500    |     |  |  |
| 003000003:ショウヒンメイ (03)                                   | +カウメイ   | 5       | 3   |            | 25      | 300    | 400    | 7,500    |     |  |  |
| 490000000003                                             | 5       |         |     |            | 25      | 7,500  | 10,000 | 10,000   |     |  |  |
| 003000004:ショウヒンメイ (04)                                   | +709×1  | 5       | 4   |            | 25      | 400    | 500    | 10,000   |     |  |  |
|                                                          | 5       |         | _   | 10         | 25      | 10,000 | 7,500  | 7,500    |     |  |  |
| 003000005:9#7E231 (05) ·                                 | ¥JJ9X1  | 5       | 5   |            | 25      | 10,500 |        | 12,500   |     |  |  |
| 490000000000000000000000000000000000000                  | 1 9     |         |     |            | 20      | 12,000 |        |          |     |  |  |
|                                                          |         |         |     |            |         |        |        |          |     |  |  |
|                                                          |         |         |     |            |         |        |        |          |     |  |  |
|                                                          | 数重合計    | 100     |     | 原1回並額官計    | rj 35,0 | 00 5   | 히삐포행당하 | J 25,000 |     |  |  |

【問合せ先】 富士通エフ・アイ・ピー株式会社 TERAN-CSD(テランシーエスデー) [電話番号] 0120-004-626 (平日 9:30~17:00) [問合せキーワード]コープネットiTERAN最新バージョンへのバージョンアップについて